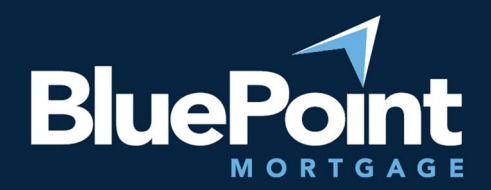

# How to Run AUS

### Contents:

| Introduction | 1 |
|--------------|---|
| Step-By-Step | 1 |
| Questions?   | 3 |

## Introduction

This guide provides step-by-step instructions on how to run AUS in BluePoint Mortgage's portal.

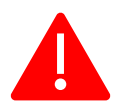

Please note that you must be a sponsored agent to run AUS through our system. Refer to our <u>DO</u> <u>Sponsorship Guide</u> for how to become sponsored. If you do not wish to become a sponsored agent, please request BluePoint to run AUS on your behalf.

## Step-By-Step

- 1. Log into our broker portal: <u>https://secure.pricemyloan.com/custom/Bluepoint/</u>
- Go to Broker Pipelines > Loans and click on your Loan #:

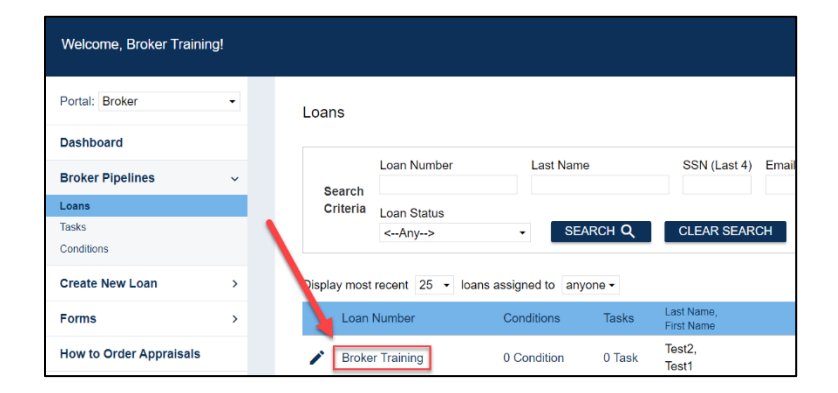

| E Pipeline<br>Broker                      | u <b>mber:</b><br>Training | Borrower Name:<br>Test1 Test2      | Loan Amount:<br>\$579,000.00                      | DTI:<br>3.493%                       | Gross / Base LTV:<br>98.189% / 96.500%                                        | Gross / Base CLTV:<br>101.689% / 100.000% |  |  |
|-------------------------------------------|----------------------------|------------------------------------|---------------------------------------------------|--------------------------------------|-------------------------------------------------------------------------------|-------------------------------------------|--|--|
| Status and Agents Application Information |                            | Status and A                       | gents                                             |                                      |                                                                               |                                           |  |  |
| Closing Costs Pricing Loan Information    |                            | Current Status                     | : Registered                                      | Status Date: 8/25                    | itus Date: 8/25/2022                                                          |                                           |  |  |
| Rate Lock 🕤                               |                            | Loan<br>6/2/<br>Agents             | Open 2022                                         | Pre-Q                                | ual Reg<br>8/25                                                               | istered Pi<br>5/2022                      |  |  |
| E-docs<br>Tasks (0)                       | <                          | Assigned Agent                     | s in Test Broker                                  | Processor re                         | assian                                                                        |                                           |  |  |
| Conditions (0)<br>Order Services          |                            | Name: Br<br>Email: br<br>Phone: (1 | roker Training<br>ma@bluepointmt<br>I11) 111-1111 | Name: Bro<br>Email: bm<br>Phone: (11 | Name: Broker Training<br>Email: bma@bluepointmtg.com<br>Phone: (111) 111-1111 |                                           |  |  |

4. Click on the appropriate AUS submission button at the top left:

3. Go to the **Pricing** tab on the left:

| 단 Pipeline Loan<br>Brok | <b>Num</b> l<br>er Tra | ber: Borrower Nam<br>ining Test1 Test2 | e: Loan An<br>\$579,00 | nount: DTI:<br>00.00 3.493% | Gross / Base<br>98.189% / 96 | ELTV: Gross / B<br>5.500% 101.689% | ase CLTV:<br>5 / 100.000% | Gross / Base HCLTV:<br>101.689% / 100.000%        | Property Address:<br>TBD, Irvine, CA 92617                     | Loan Type:<br>FHA | Credit Score:<br>720 💡 | ^ |
|-------------------------|------------------------|----------------------------------------|------------------------|-----------------------------|------------------------------|------------------------------------|---------------------------|---------------------------------------------------|----------------------------------------------------------------|-------------------|------------------------|---|
| Status and Agonts       |                        | Pricing                                |                        |                             |                              |                                    |                           |                                                   |                                                                |                   |                        |   |
| Status and Agents       |                        | Submit to DO (Sea                      | mless)                 | DO (Seamless) Cr            | edit-only                    | Alert Messages                     |                           |                                                   |                                                                |                   |                        | 1 |
| Application Information |                        | Submit to DU (Sea                      | mless)                 | Submit to LPA (Se           | amless)                      | Credit has not been o              | rdered for Appli          | ication: Test2, Test1. Please of                  | order credit for more accurate                                 | results.          |                        |   |
| Closing Costs           |                        | Horizon of borrower in                 | terest: 60             | months (explain)            |                              |                                    |                           |                                                   |                                                                |                   |                        |   |
| Pricing                 |                        | Applications (1) Prop                  | erty & Loan Inf        | o PML Options               |                              |                                    |                           |                                                   |                                                                |                   |                        |   |
|                         |                        | Remove this application                | tion                   | Add New 1003 A              | pplication                   |                                    |                           |                                                   |                                                                |                   |                        |   |
| Loan Information        |                        | Applications (1)                       | Test2, Test1 🗸         |                             |                              |                                    |                           |                                                   |                                                                |                   |                        |   |
| Rate Lock 🕤             |                        | Applicant Info                         |                        |                             |                              |                                    |                           |                                                   |                                                                |                   |                        |   |
| Disclosures             |                        | First Name                             | Test1                  |                             |                              |                                    |                           |                                                   |                                                                |                   |                        |   |
|                         |                        | Middle Name                            | Teet?                  |                             |                              |                                    |                           |                                                   |                                                                |                   |                        |   |
| E-docs                  |                        | Suffix                                 | 16312                  |                             | -                            |                                    |                           |                                                   |                                                                |                   |                        |   |
| Tasks (0)               |                        | SSN                                    | 111-11-1111            |                             | i l                          |                                    |                           |                                                   |                                                                |                   |                        |   |
| Conditions (0)          |                        | E-mail                                 | bma@bluepointm         | ntg.com                     |                              |                                    |                           |                                                   |                                                                |                   |                        |   |
|                         | <                      | Citizenship                            | US Citizen             | ~                           | ]                            |                                    |                           |                                                   | _                                                              |                   |                        |   |
| Order Services          |                        | Monthly Income<br>Explain              |                        | Self Employed               | I? 🗆                         |                                    |                           | Select the Loan Program<br>"Run Price My Loan" to | Options to the left then click<br>find available loan programs |                   |                        |   |
|                         |                        | \$100,000.00                           |                        |                             |                              |                                    |                           |                                                   |                                                                |                   |                        |   |
|                         |                        | First Time Home<br>Buyer?              | Explain                | Has Housing History         | ? 🔽                          |                                    |                           | Run Pr                                            | ice My Loan                                                    |                   |                        |   |
|                         |                        | Is Eligible for VA<br>Loan?            |                        |                             |                              |                                    |                           | Number of                                         | Programs: 254                                                  |                   |                        |   |

5. The AUS will perform a loan data audit. If any data is missing, click on the links at the left to go directly to the area in the loan that needs updating:

| DU Submission Data Audit                                                                                                    | ×                                                                  |  |  |  |  |  |
|----------------------------------------------------------------------------------------------------|--------------------------------------------------------------------|--|--|--|--|--|
| The following data is preventing this loan from being submitted to DU for underwriting. Please correct this data and re-run "Submit to DU".<br>Select a field name to view that field in the loan file. |                                                                    |  |  |  |  |  |
| Loan Summary                                                                                                    |                                                                    |  |  |  |  |  |
| Section of the Act                                                                                                    | "Section of the Act" is a required field for submission.           |  |  |  |  |  |
| Test1 Test2                                                                                                    |                                                                    |  |  |  |  |  |
| How Long at Current Address?                                                                                                    | "How Long at Current Address?" is a required field for submission. |  |  |  |  |  |
| CLOSE NEXT                                                                                                    |                                                                    |  |  |  |  |  |

Equal Housing Lender | Copyright © 2023 Bluepoint Mortgage | 4000 MacArthur Blvd., West Tower – 7th Floor, Newport Beach, CA 92660 | 877.267.1056 | NMLS ID# 320004, BRE# 01403107. Program rates and parameters are subject to change without notice. Turn times are estimates and are not warranted or guaranteed. Turn time estimates are subject to change without notice at Bluepoint Mortgage's sole discretion. Intended for use by real estate and lending professionals only and not for distribution to consumer.

6. Once the data audit is completed, follow the on-screen prompts to complete the AUS submission. The results will then be uploaded to the loan's Document List.

### Questions?

Please contact your AE or email our Setup Department at <a href="mailto:setup@bluepointmtg.com">setup@bluepointmtg.com</a> if you have questions about the AUS submission process.

Thank you for choosing BluePoint Mortgage!

Equal Housing Lender | Copyright © 2023 Bluepoint Mortgage | 4000 MacArthur Blvd., West Tower – 7th Floor, Newport Beach, CA 92660 | 877.267.1056 | NMLS ID# 320004, BRE# 01403107. Program rates and parameters are subject to change without notice. Turn times are estimates and are not warranted or guaranteed. Turn time estimates are subject to change without notice at Bluepoint Mortgage's sole discretion. Intended for use by real estate and lending professionals only and not for distribution to consumer.